一斉メールの送信方法

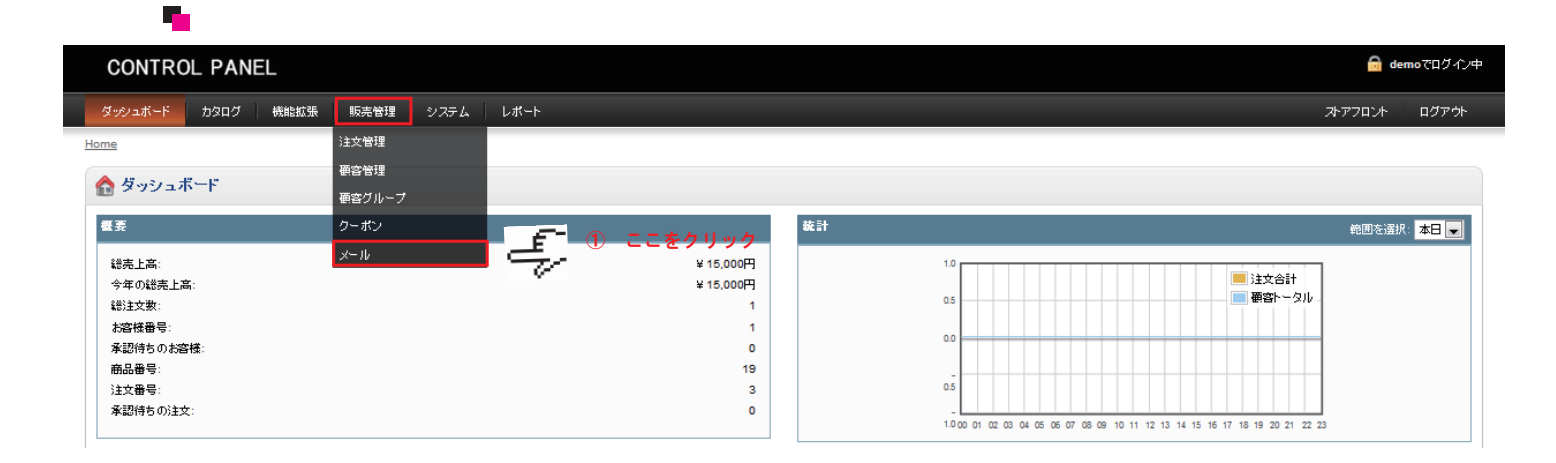

\*「販売管理」>「メール」を選択してください。

## メール入力画面に移動

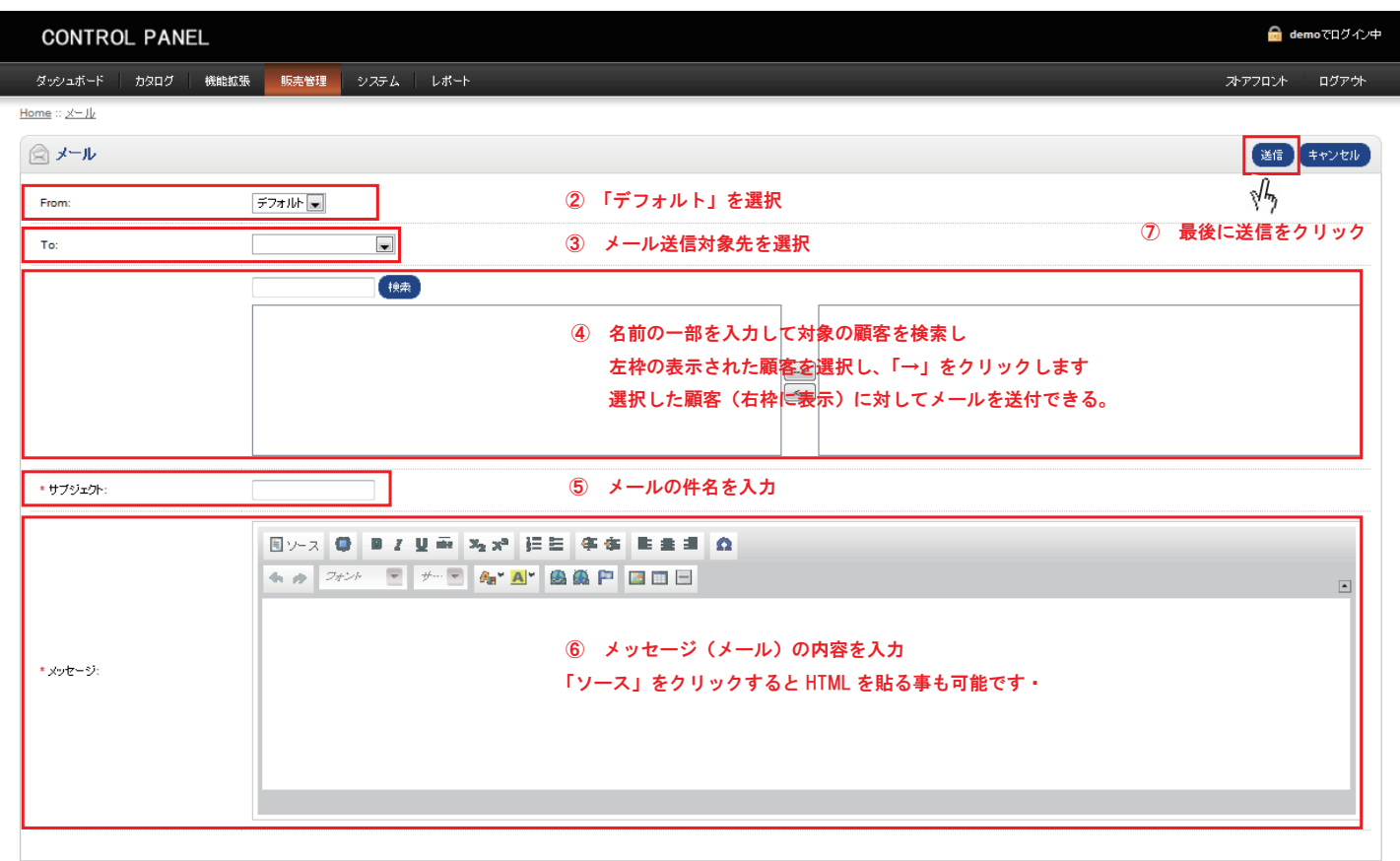